# 고대학생증 체크카드 프로세스 (1Q 상세)

#### 학생증 체크카드 신청 프로세스 1.

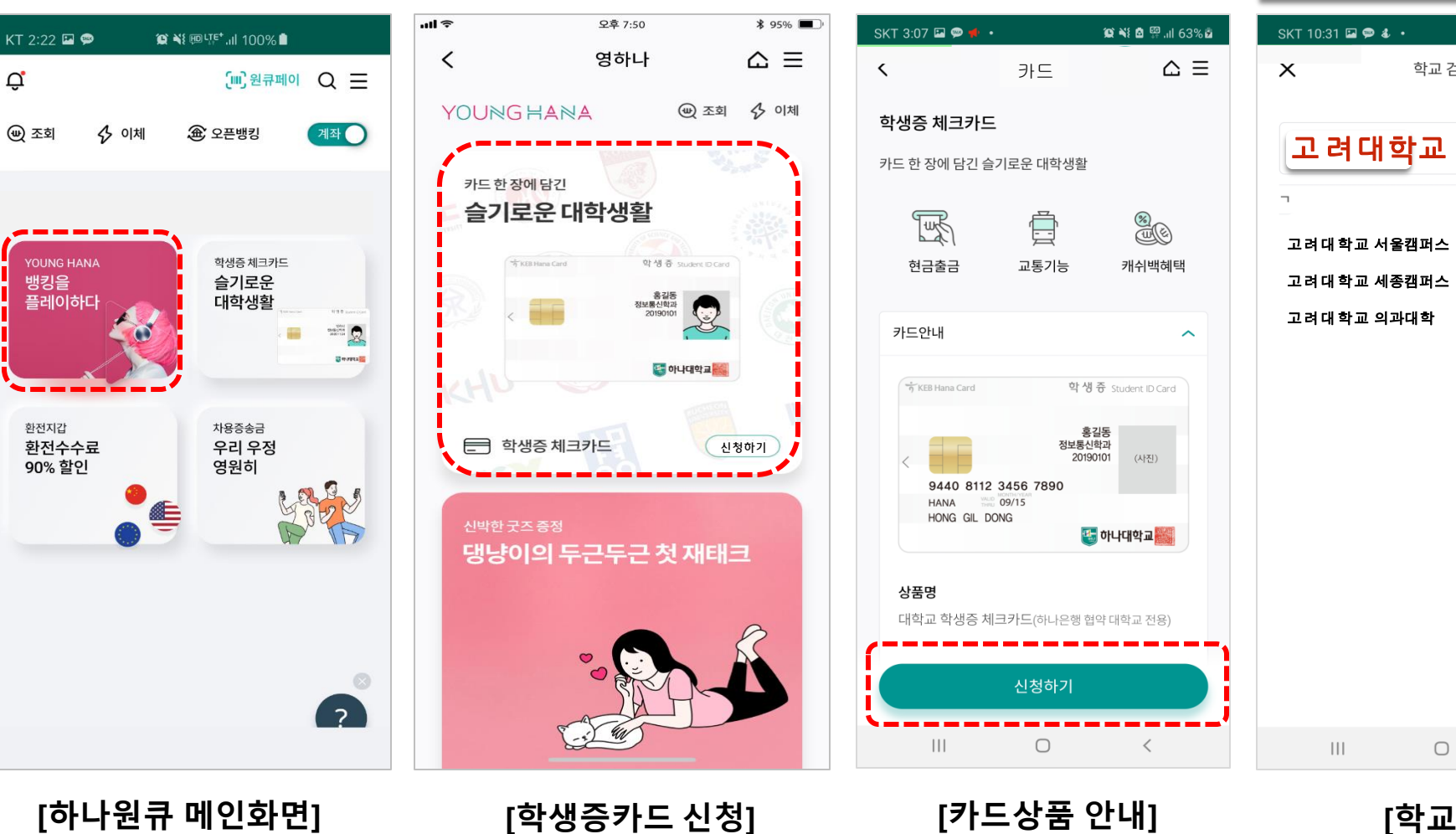

😰 📲 🖻 🐺 .ill 67% 🛢 SKT 3:44 🗭 🖬 🜻 🔹 🗯 📲 🖻 🐺 л 64% 🖻 카드신청  $\triangle \equiv$ 학교 검색 < 학교 학번 학번을 입력하세요(4~16자리 내) [필수]학적정보 수집 및 이용 동의 [필수]학적정보 정보제공에 관한 동의 학교, 학번 입력 & 학적정보 제공동의를 해주셔야 다음단계 진행이 가능합니다. 취소 111  $\bigcirc$ < <

학적정보 검증

=> YOUNG HANA 터치

Ů

(🖤) 조회

뱅킹을

환전지갑

=> 신청하기 터치

[학교선택] 1. 고려대학교 검색

[학적정보 검증] 1. 학교,학번 입력

## 학생증 체크카드 신청 프로세스 2-1.

#### 비대면 계좌개설 하기

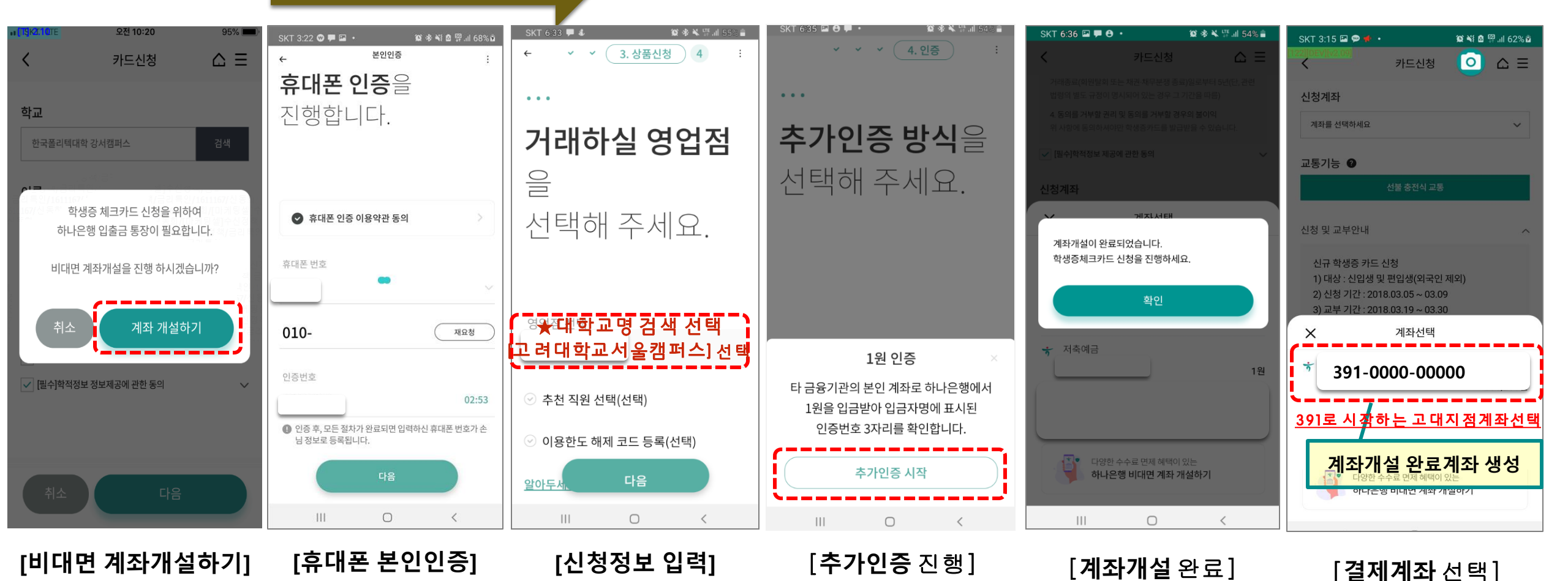

## 학생증 체크카드 신청 프로세스 2-2.

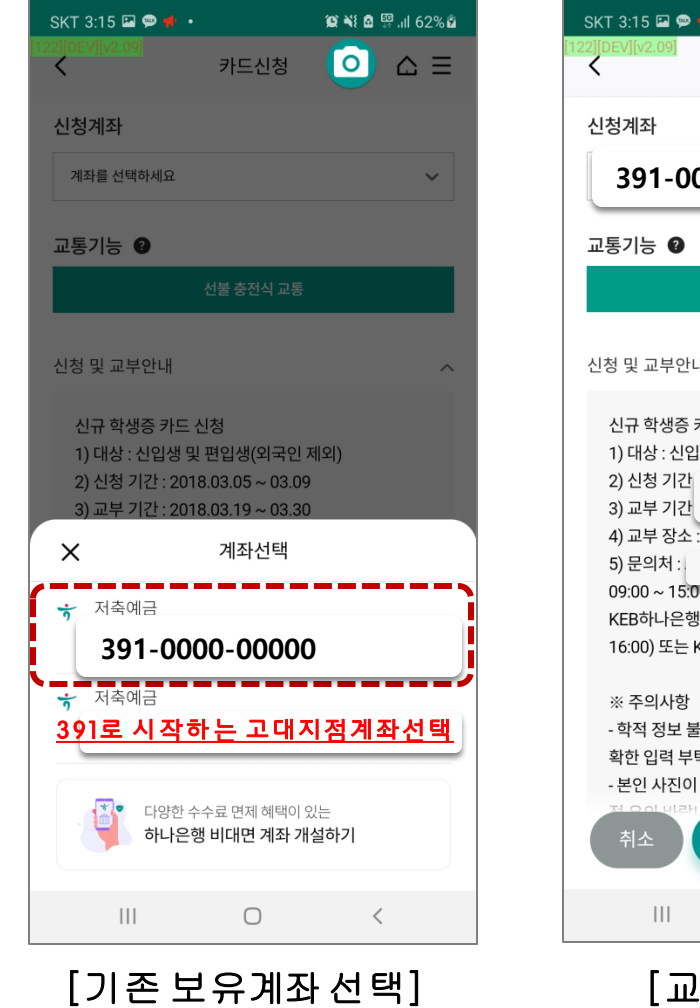

1. 정상 입출금계좌만 보여짐

2. 거래중지계좌 및 모임통장 제외

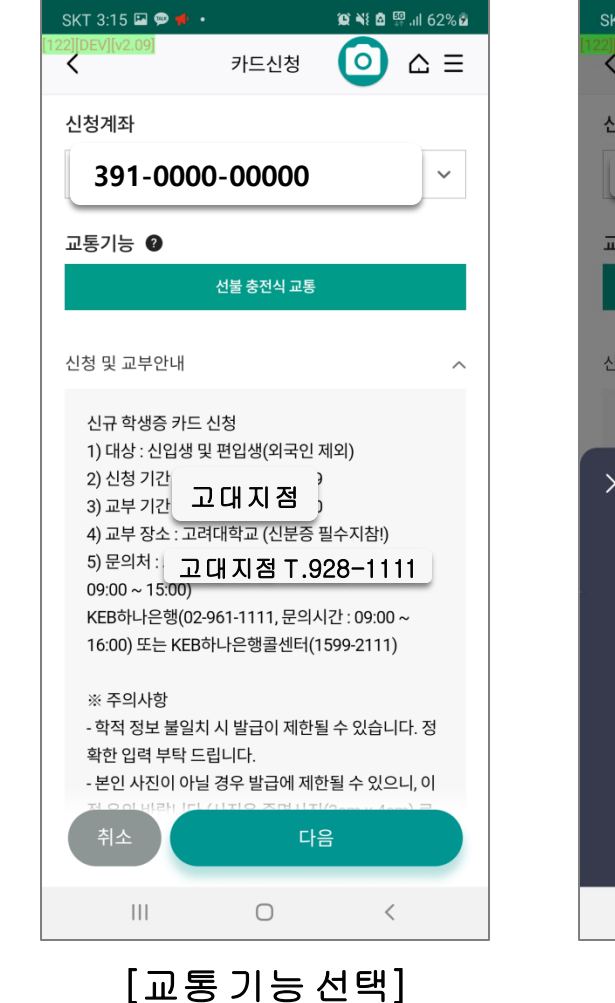

1. 후불 자동 세팅됨

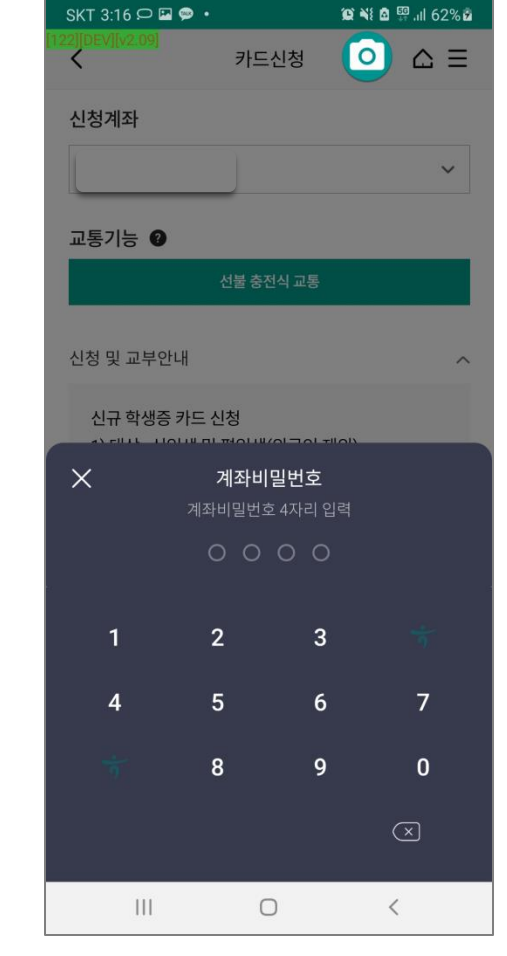

[계좌비밀번호검증]

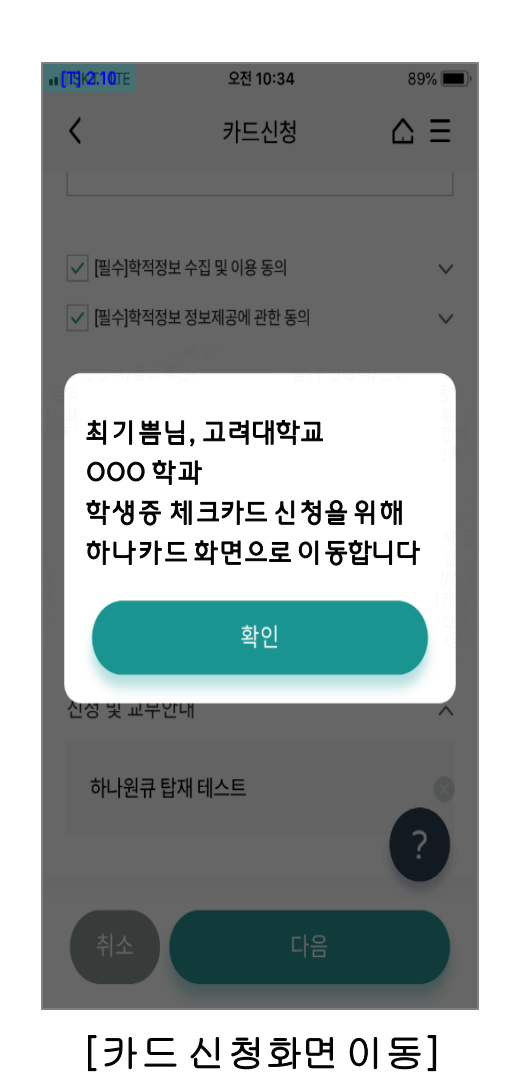

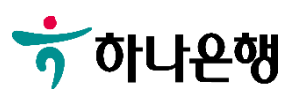

#### 학생증 체크카드 신청 프로세스 3.

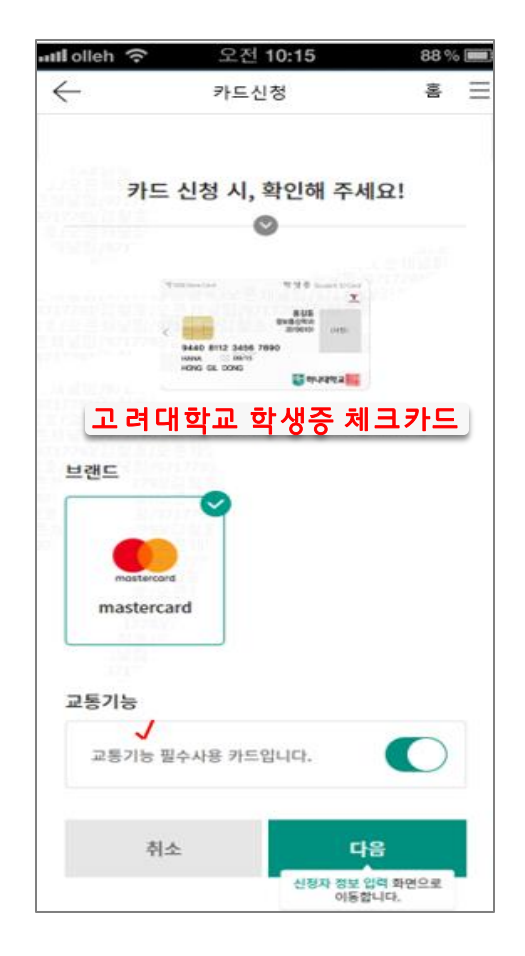

[카드종류선택]

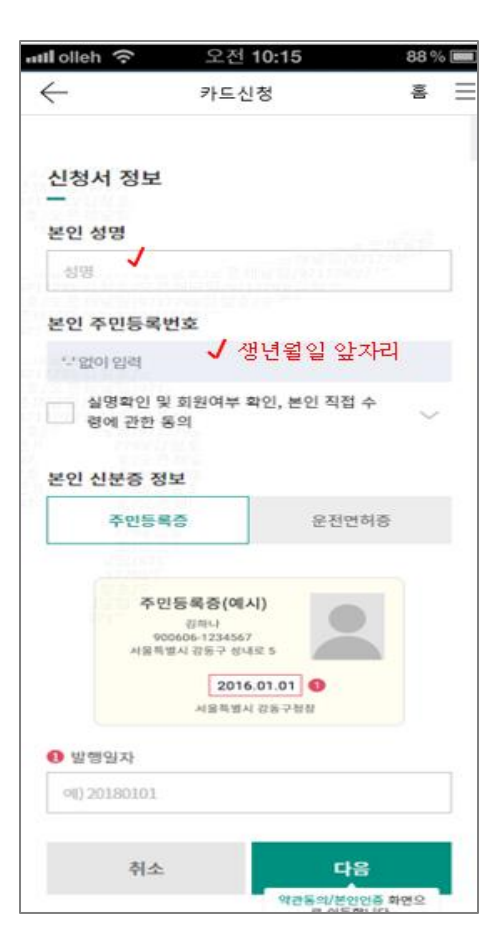

[신분증확인]

#### 약관 및 개인( !보 필수/선택적 동의 전체동의 약관 및 주요 안내사항 동의 개인(신용)정보 필수적 동의서 ~ 개인(신용) 정보 선택적 동의서 ~ 모바일 약관교부 동의 ~ 본인인증 IT CR M 공인연중서 통신사 이용약관 동의 전체동의 개인정보 제공 및 이용 고유식별 정보처리 통신사 이용약관 KT. LG U+ 암블폰선택 인증번호 발송 010 ~ \*\* 제외하고 있어 ① 본인 명의의 휴대전화로만 인증이 가능합니다. 취소 TOP

[약관동의 및 본인인증]

오전 10:15

카드신청

88 %

=

홈

util olleh 🤶

 $\leftarrow$ 

#### [학생증사진 촬영]

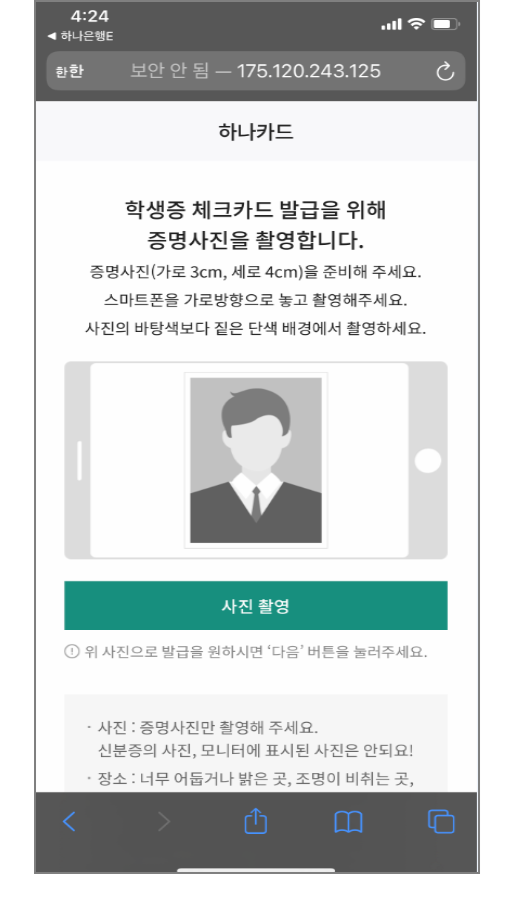

## 학생증 체크카드 신청 프로세스 4.

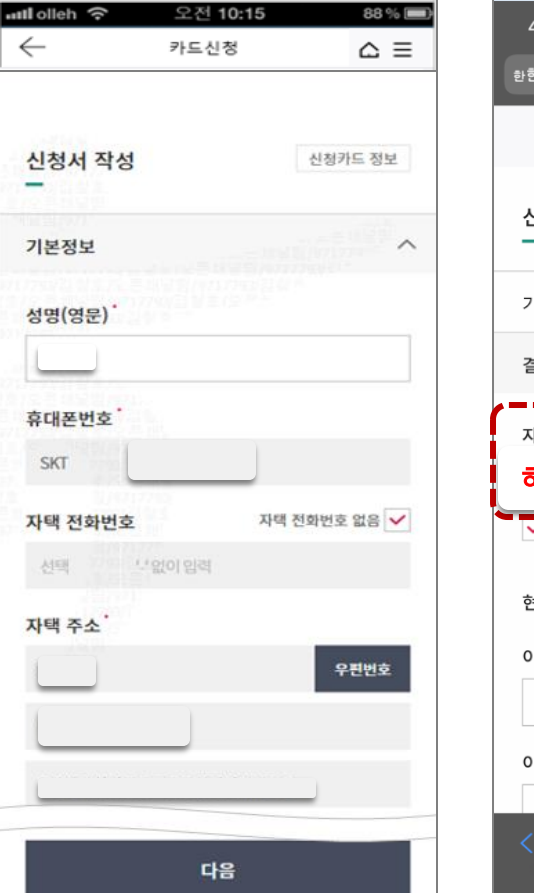

[기본정보입력]

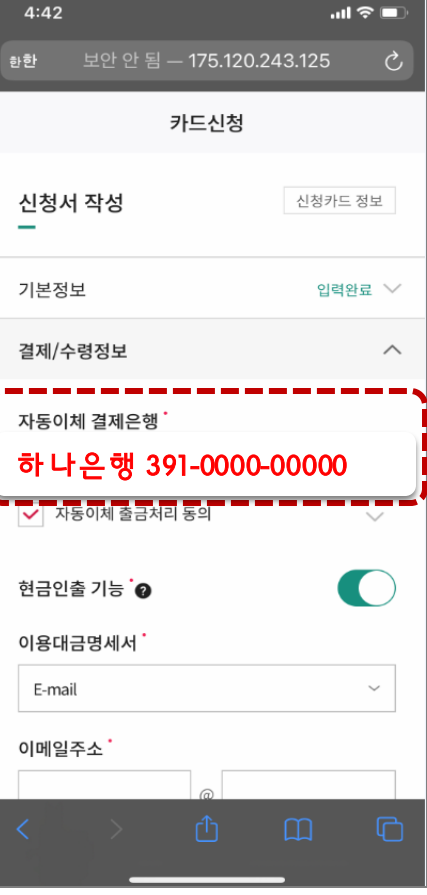

[결제 및 수령정보]

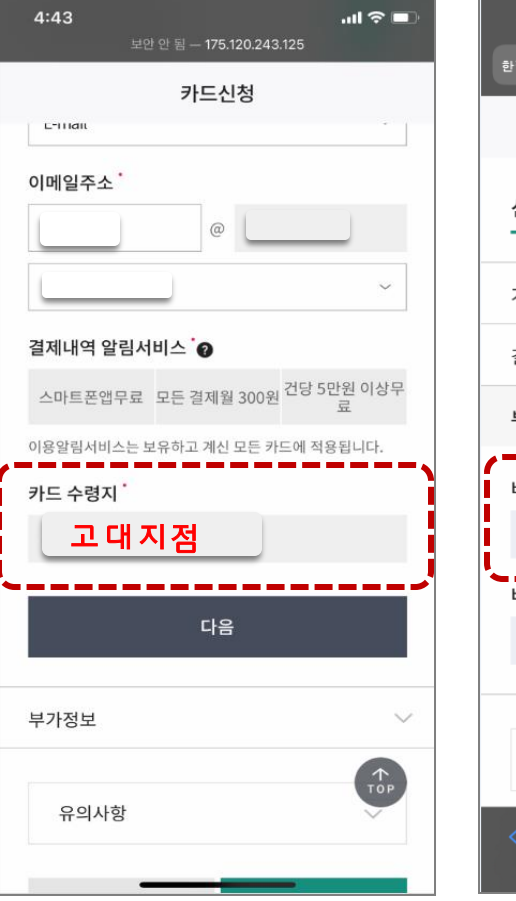

[부가정보및비번입력]

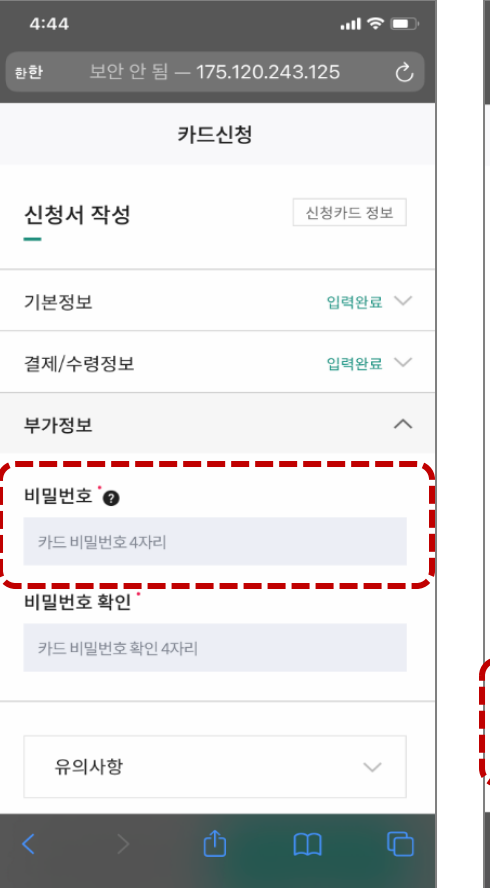

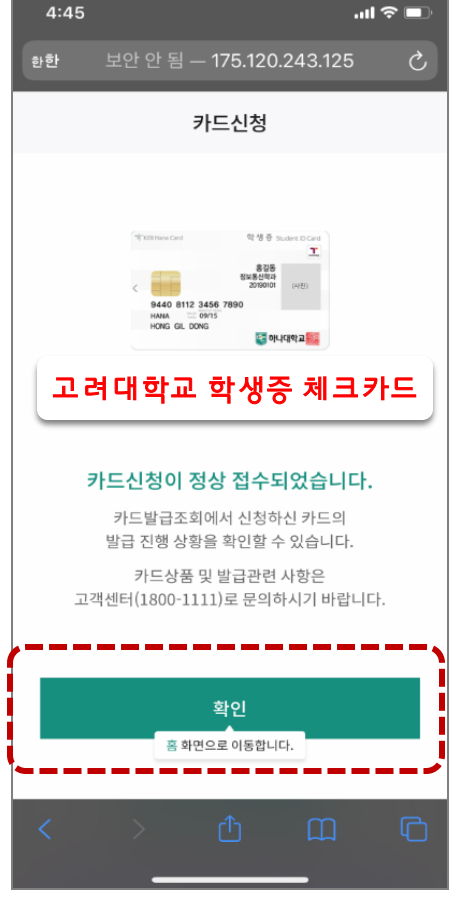

[신청완료]